### 稼ぐ増やす特化型エアドロチャレンジ

【第16弾】 Solayer  $(\mathcal{Y} \mathcal{V} \mathcal{T} \mathcal{T} -)$ 

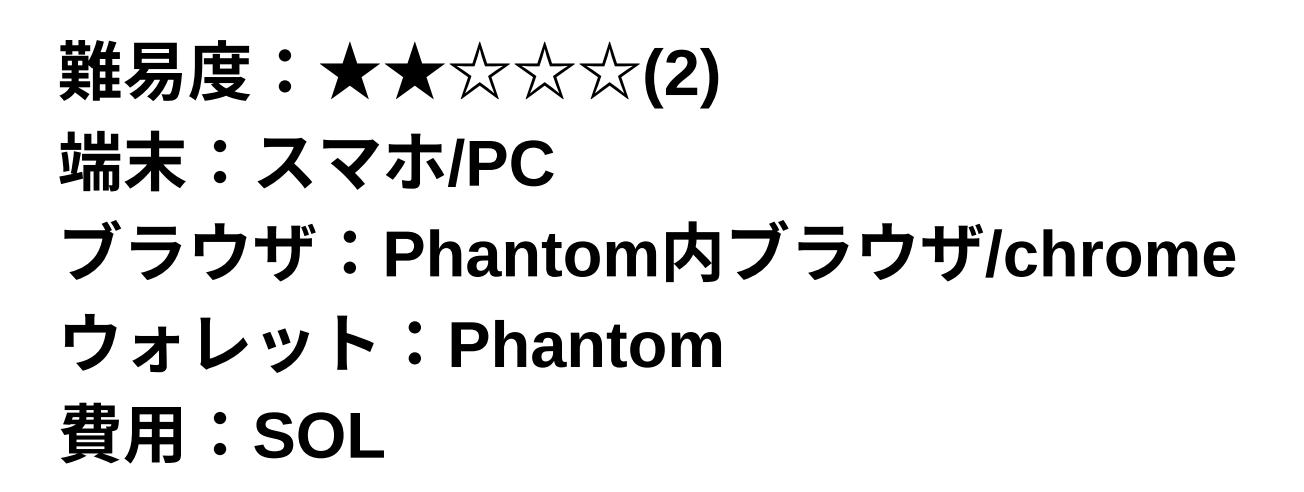

★DiscordとX(Twitter)が必要

ソラナ×リステーキングを実現するプロジェクト 今話題のリステーキング⇒ソラナに持ってきたプロジェクトがSolayer 先月スタートからたった45分で上限額=30億円(2,000万ドル)を集金 した大型案件 Sanctumと同等以上にエアドロ期待あり 現在はEpoch1(Epoch1~5に分けて入金枠を解放)

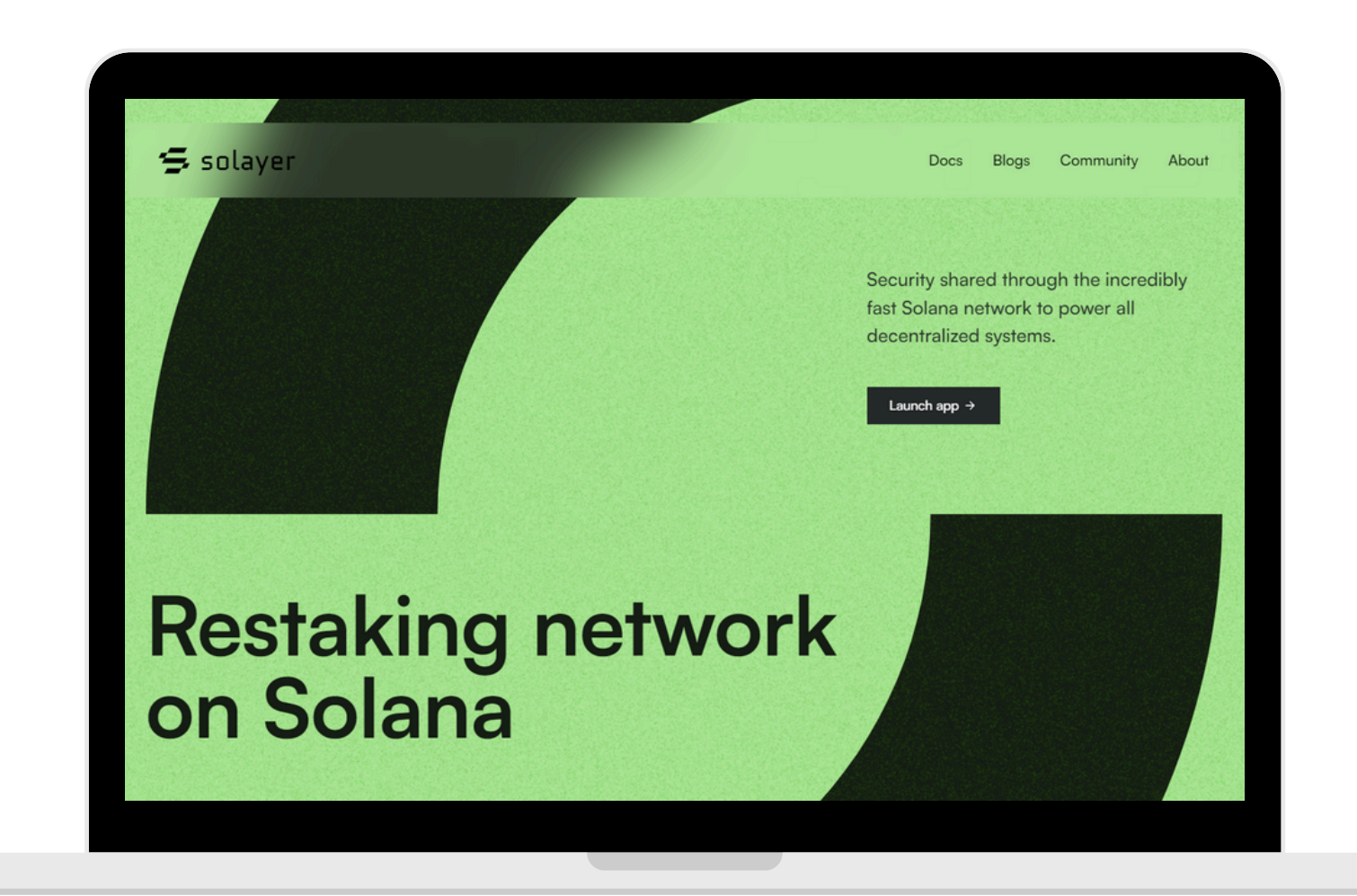

### 稼ぐ増やす特化型エアドロチャレンジ

# 【第16弾】 Solayer $(\mathcal{Y} \mathcal{V} \mathcal{T} \mathcal{T} -)$

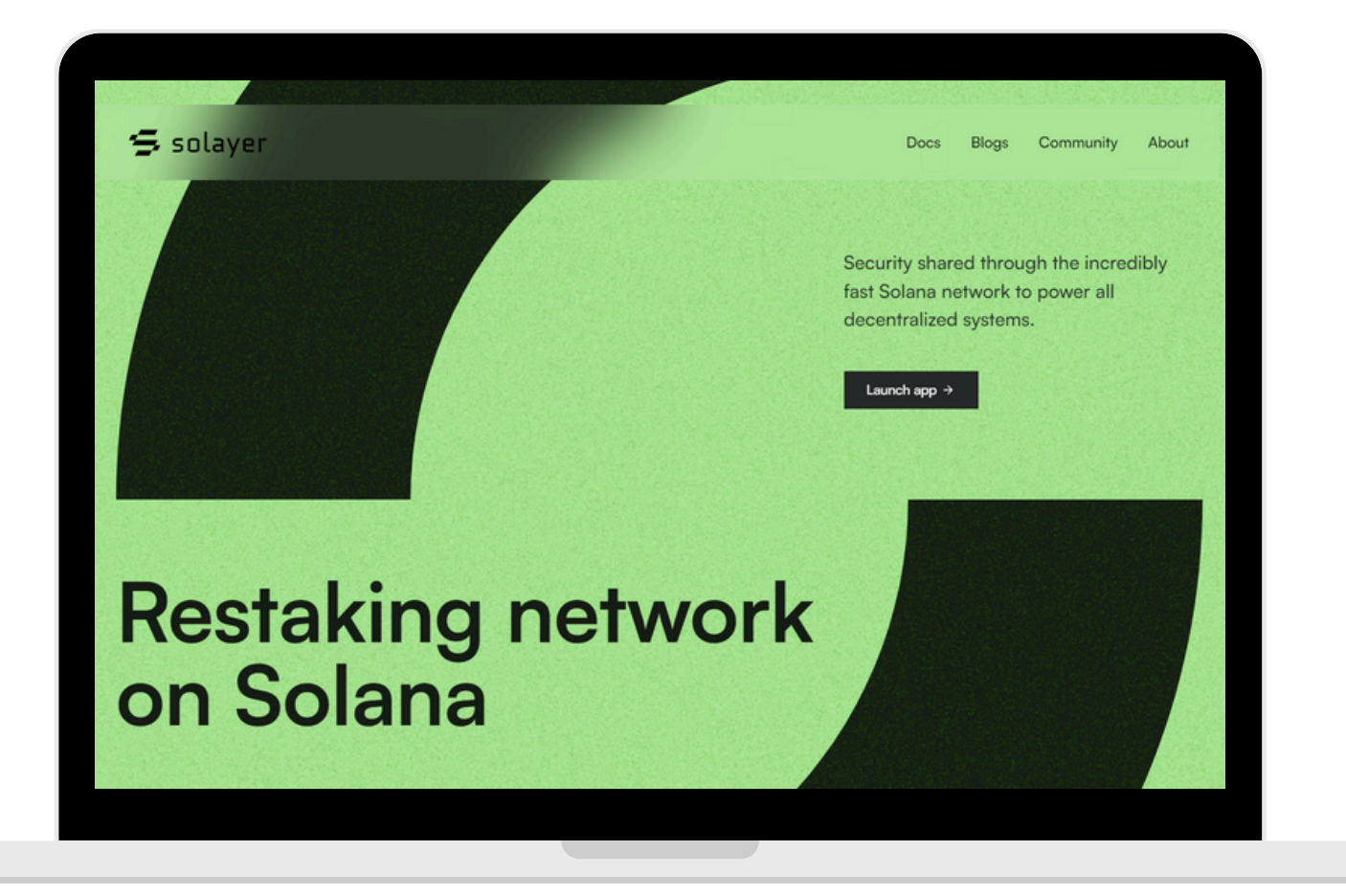

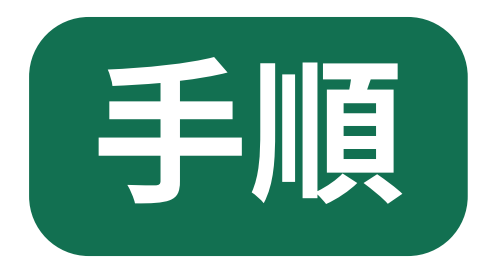

《事前準備》

- ・phantomウォレットにSOLの用意

http://solayer.org

**2**phantomウォレットを選択し接続する

❸DiscordとX(Twitter)を繋ぎ、「Next」を押す

**④**Enter invite codoを入力する code: KIQ65A ※大文字の"KIQ"、数字の"65"、大文字の"A"

**⑤**Solanaの「Deposit」を押して、預ける数量を入力し「Deposit」を押す ※Epoch3までDeposit分がロックされることを踏まえて数量を決めること

時間を開けたり何度も試したりする <sup>r</sup>Error

・第10弾sanctumでペットを購入していた方は、SOLに戻しておく

①下記リンクからSolayerを開き「Launch app→」をタップ

※スマホの場合は、phantomウォレット内のブラウザで開く

※下記のエラーが出た場合は今は出来ないが、時々枠が解放されるので、

Your transaction would exceed the max TVL for this epoch.

#### 稼ぐ増やす特化型エアドロチャレンジ

# 【第16弾】 Solayer $(\mathcal{Y} \mathcal{V} \mathcal{T} \mathcal{T} -)$

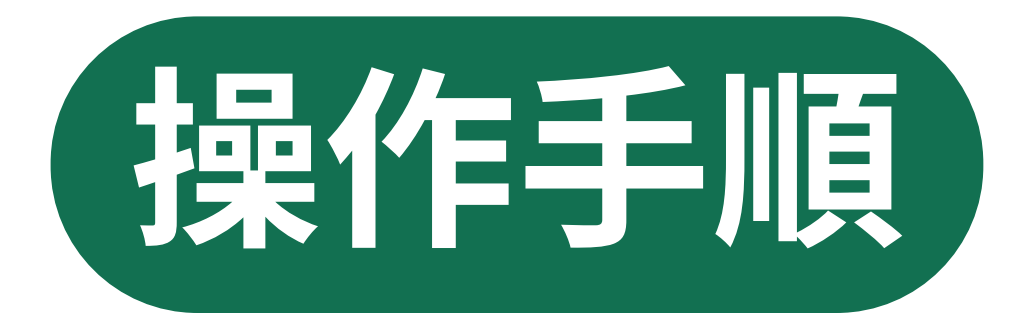

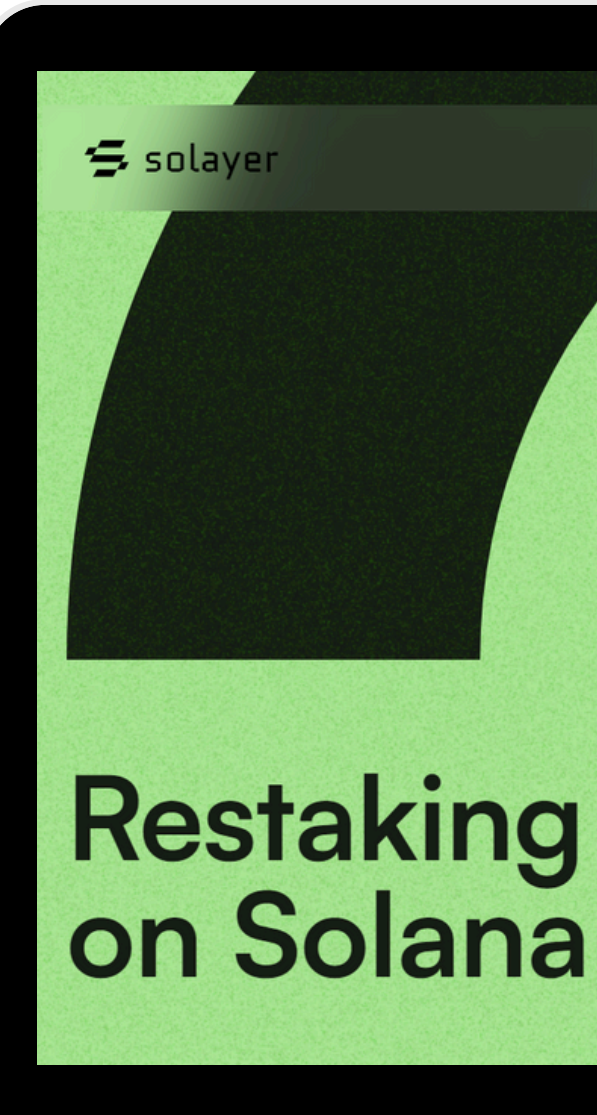

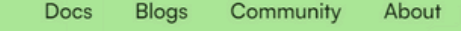

Security shared through the incredibly fast Solana network to power all decentralized systems.

Launch app  $\rightarrow$ 

**Restaking network** 

### 第10弾sanctumでペットを購入していた方は、SOLに戻しておく

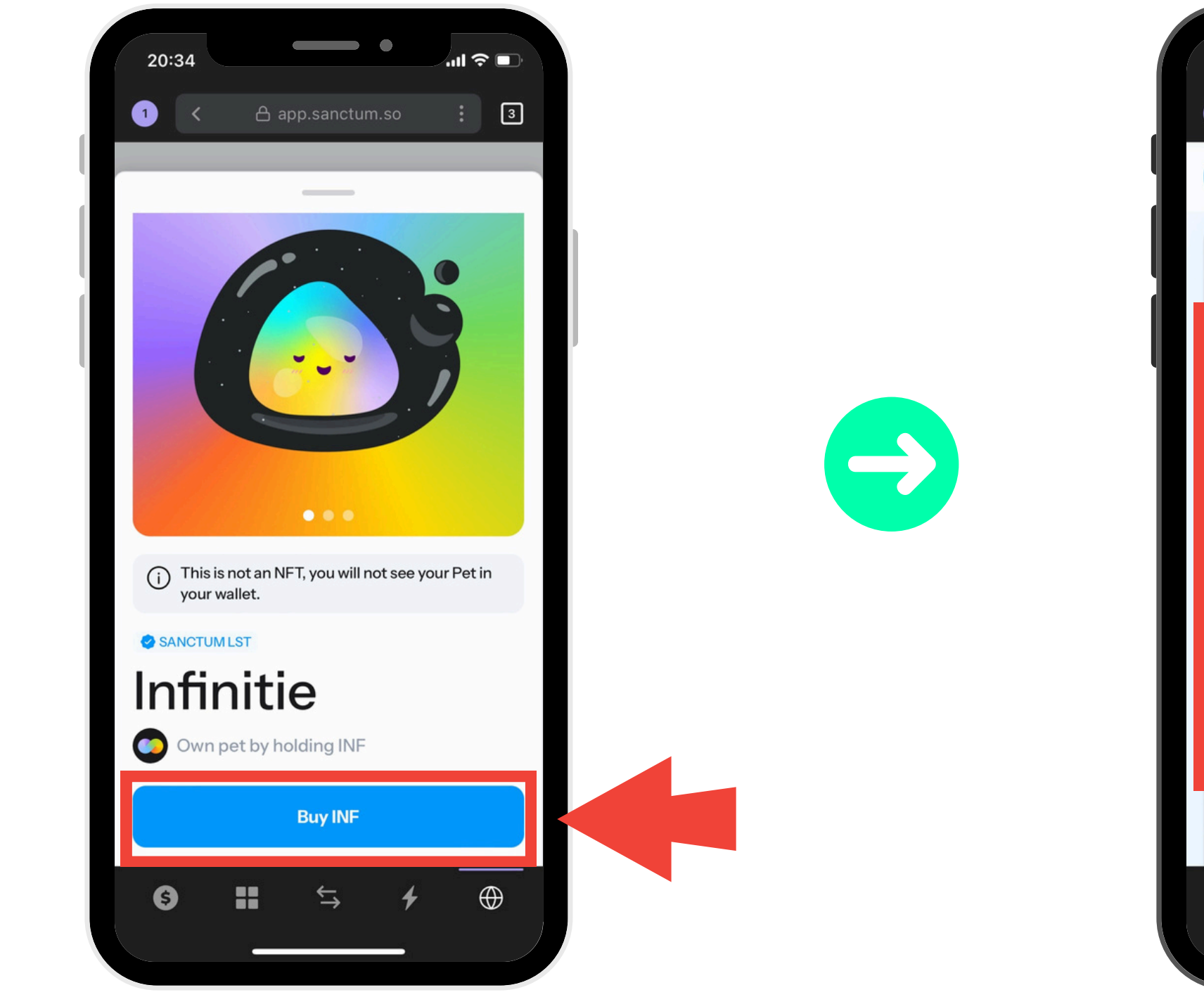

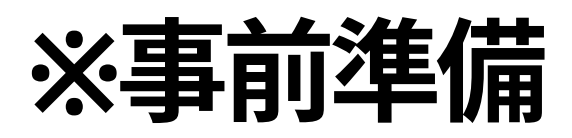

| 20:35                       | _                                         | •                                 | )'III \$                            |     |
|-----------------------------|-------------------------------------------|-----------------------------------|-------------------------------------|-----|
| 1 <                         | 🖰 app.s                                   | anctum.so                         |                                     | 3   |
| <b>(;)</b>                  | 0                                         | 100,800                           | 5BLgy                               | РКР |
| <b>Trade I</b><br>Buy and s | <b>_STs</b><br>ell your favour            | rite LSTs                         | <del></del> . 0.3%                  |     |
| ٢                           | <b>Infinity</b> ∨<br>0.133592025          | INF                               | Max                                 |     |
| 0.1                         | 13359<br>≈\$24                            | <b>2025</b>                       | INF                                 |     |
| 8                           | <b>SOL</b> ∽<br>0.441586293<br>SOL        | ↓T<br><b>0.16</b>                 | 5 <b>1534685</b><br>SOL<br>≈\$24.89 |     |
| 🗣 Best                      | Price ⑦ 1                                 | INF ≈ 1.20916                     | 4132 SOL                            | ~   |
|                             | Buy                                       | SOL                               |                                     |     |
| Infinity                    | <b>↓↑</b><br>Trade Stak<br>When you recei | te Acc. LSTs<br>ve SOL, you'll ir | Wonderla<br>stantly be              | and |
| 6                           |                                           | \$ 4                              | + (                                 | €   |
|                             |                                           |                                   |                                     |     |

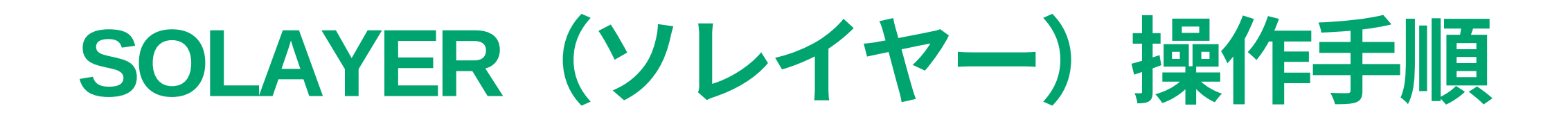

# Solayerを開きます http://solayer.org

#### ※スマホの方は 「Phantomウォレット内のブラウザ」 を使います。

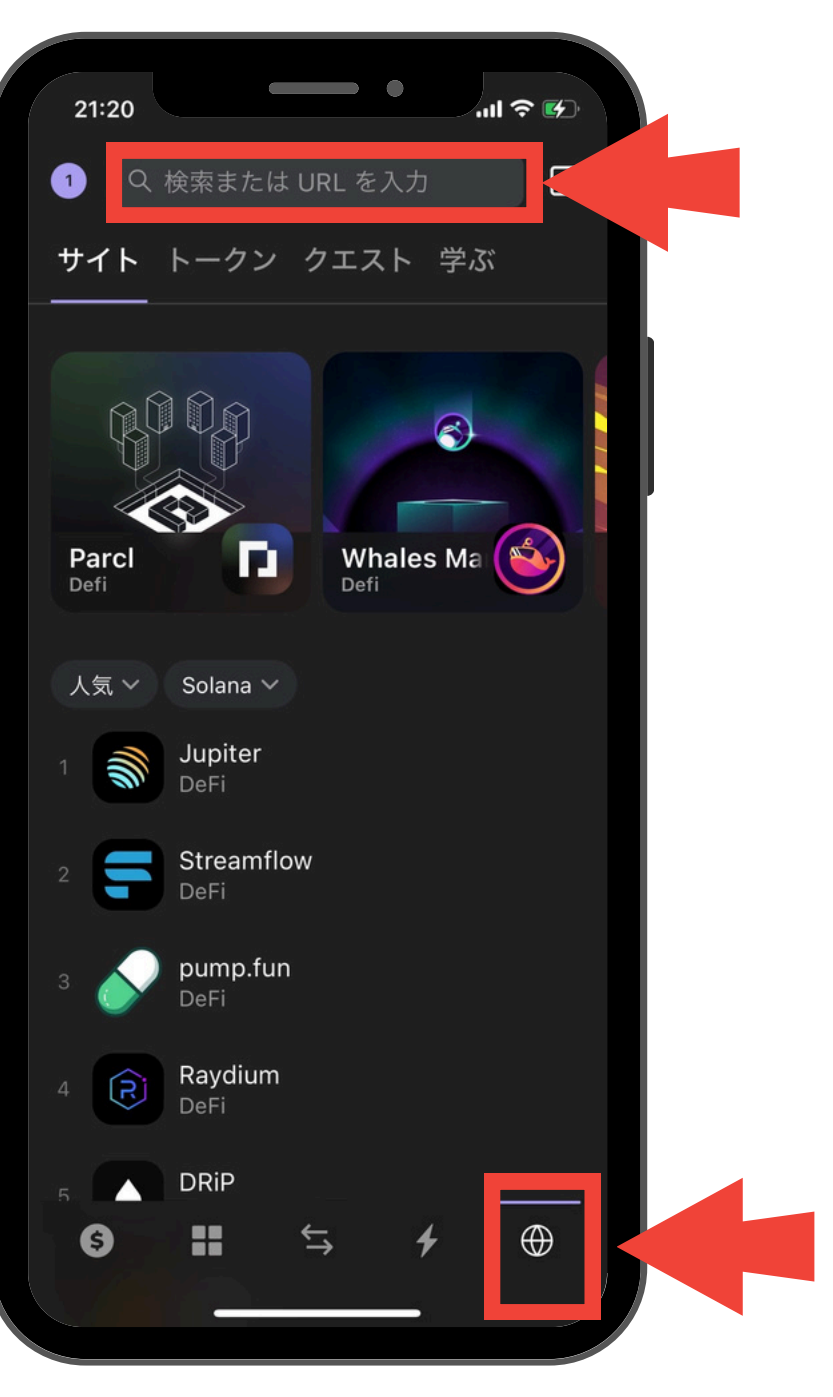

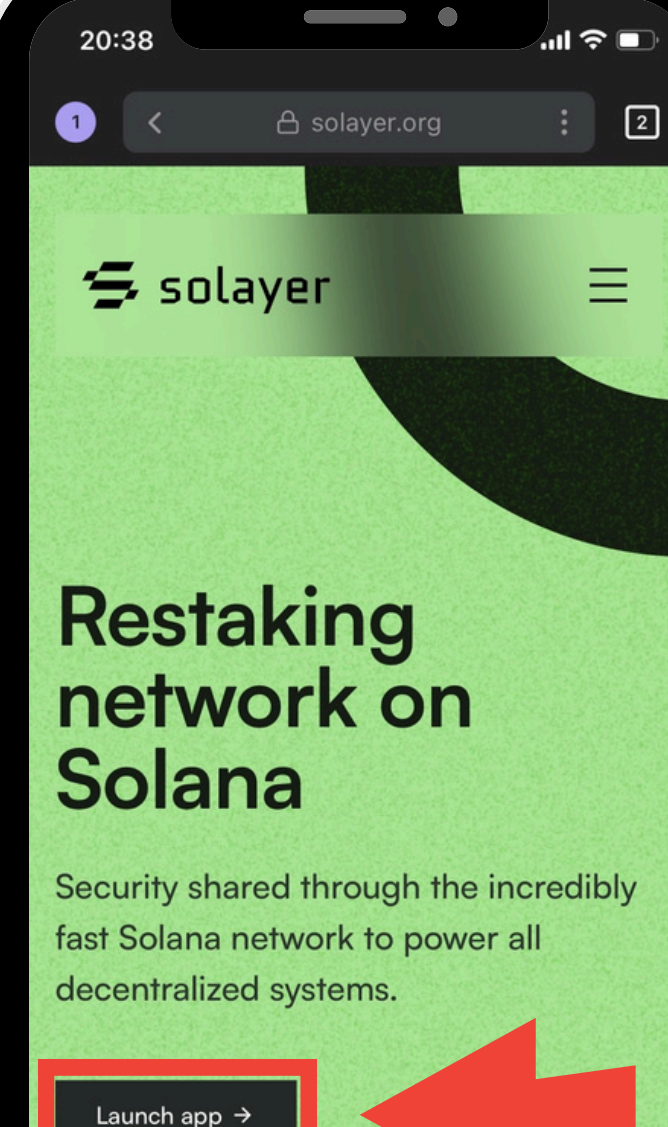

6

È

 $\oplus$ 

20:40 1 **=** Epoch ✓チェック  $\rightarrow$ 🗸 l ha . 6

| A app.solayer.org i 2<br>Private access<br>TVL: \$49.93M<br>Connect<br>Connect<br>Con |                                      |          |
|----------------------------------------------------------------------------------------------------|--------------------------------------|----------|
| A app.solayer.org Private access TVL: \$49.93M 1 Connect Add Invite code Add Invite code Add Invite Code I Connect Solflare I Lodger I Lodger I WalletConnect I I I I I I I I I I I I I I I I I I I                                                                                                    | • •                                  | ? ∎      |
| Private access    TVL: \$49.93M                                                                                                    | 合 app.solayer.org                    | 2        |
| TYL: \$49.93M   2   3   Connect   Connect   Connect   Connect   Phantom Connect Connect Connect Connect Connect                                                                                                    | ✓ Private ac                         | cess     |
| 2 3   at Connect   Socials Add Invite   Code Code   Index of the second second sec                                                                                                    | 1 TVL: \$49                          | 9.93M    |
| et Connect Add Invite<br>code<br>ledger wallet for Phantom or Solfflare<br>Phantom<br>Solfflare<br>Ceger<br>WalletConnect                                                                                                    | 23                                   |          |
| Iedger wallet for Phantom or Solflare    Phantom     Solflare    Connect                                                                                                    | ct Connect Add Inv<br>t socials code |          |
| ledger wallet for Phantom or Solflare<br>Phantom Solflare € Ledger WalletConnect ©                                                                                                    |                                      |          |
| <ul> <li>Phantom</li> <li>Solflare</li> <li>Ledger</li> <li>WalletConnect</li> </ul>                                                                                                    | ledger wallet for Phantom or Sol     | flare    |
| <ul> <li>Solflare</li> <li>€ Ledger</li> <li>WalletConnect</li> </ul>                                                                                                    | Phantom                              |          |
| € Ledger<br>WalletConnect<br>©<br>©<br>↓ € ↓ €                                                                                                    | 🏶 Solflare                           |          |
| WalletConnect </td <td>🛟 Ledger</td> <td></td>                                                                                                    | 🛟 Ledger                             |          |
|                                                                                                    | ⇔ WalletConnect                      |          |
|                                                                                                    |                                      |          |
|                                                                                                    | S Q                                  | D        |
|                                                                                                    | <b>∷</b>                             | $\oplus$ |
|                                                                                                    |                                      |          |

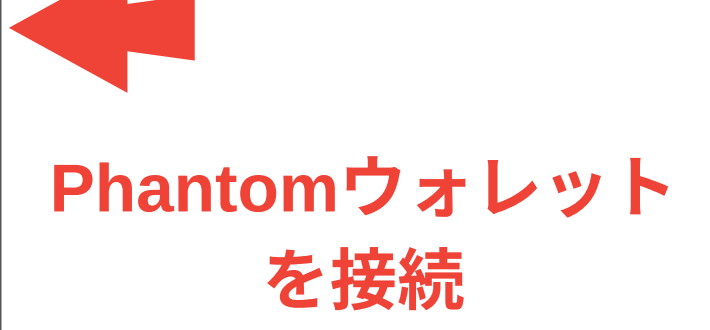

| 20:40                                    |                             |
|------------------------------------------|-----------------------------|
| 1 < 合 app.sol                            | ayer.org : 2                |
| ₩                                        | Private access              |
| Epoch 1                                  | TVL: \$49.93M               |
| 12                                       | 3                           |
|                                          | als code                    |
| I have ledger wallet fo<br>C Load<br>Pha | ar Phantom or Solflare      |
| 接続<br>app solaver org                    | ×                           |
| 組づけることで、このサイト<br>ントの残高とアクティビティ<br>ます。    | 、に選択されているアカウ<br>マを確認する許可を与え |
| アカウント                                    | アカウント 1                     |
| 閉じる                                      | 接続                          |
| 信頼する Web サイトに                            | のみ接続してください                  |

20:40 Ę. Epoch 1 ÷ は保証されません。 アカウント ネットワーク

 $\rightarrow$ 

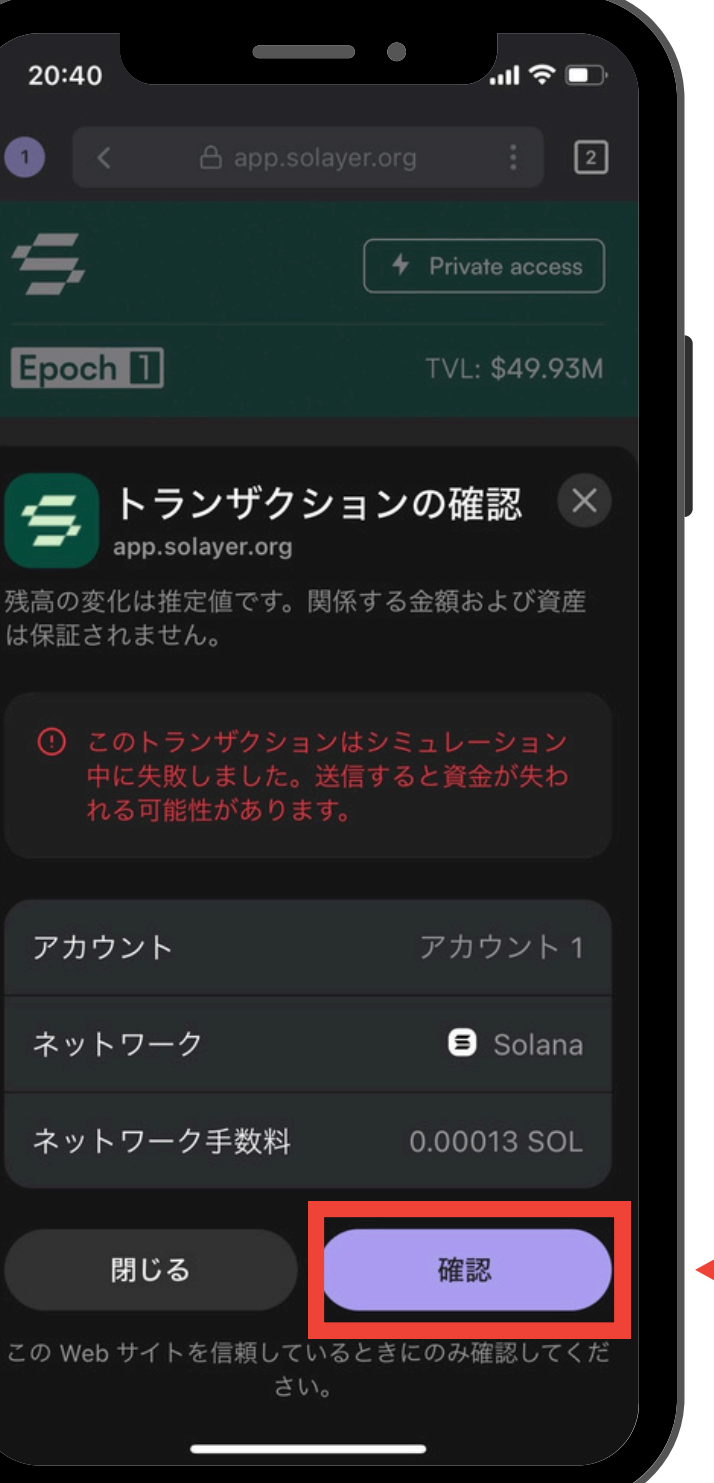

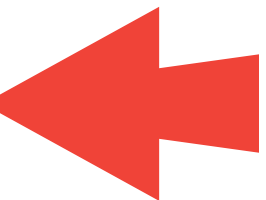

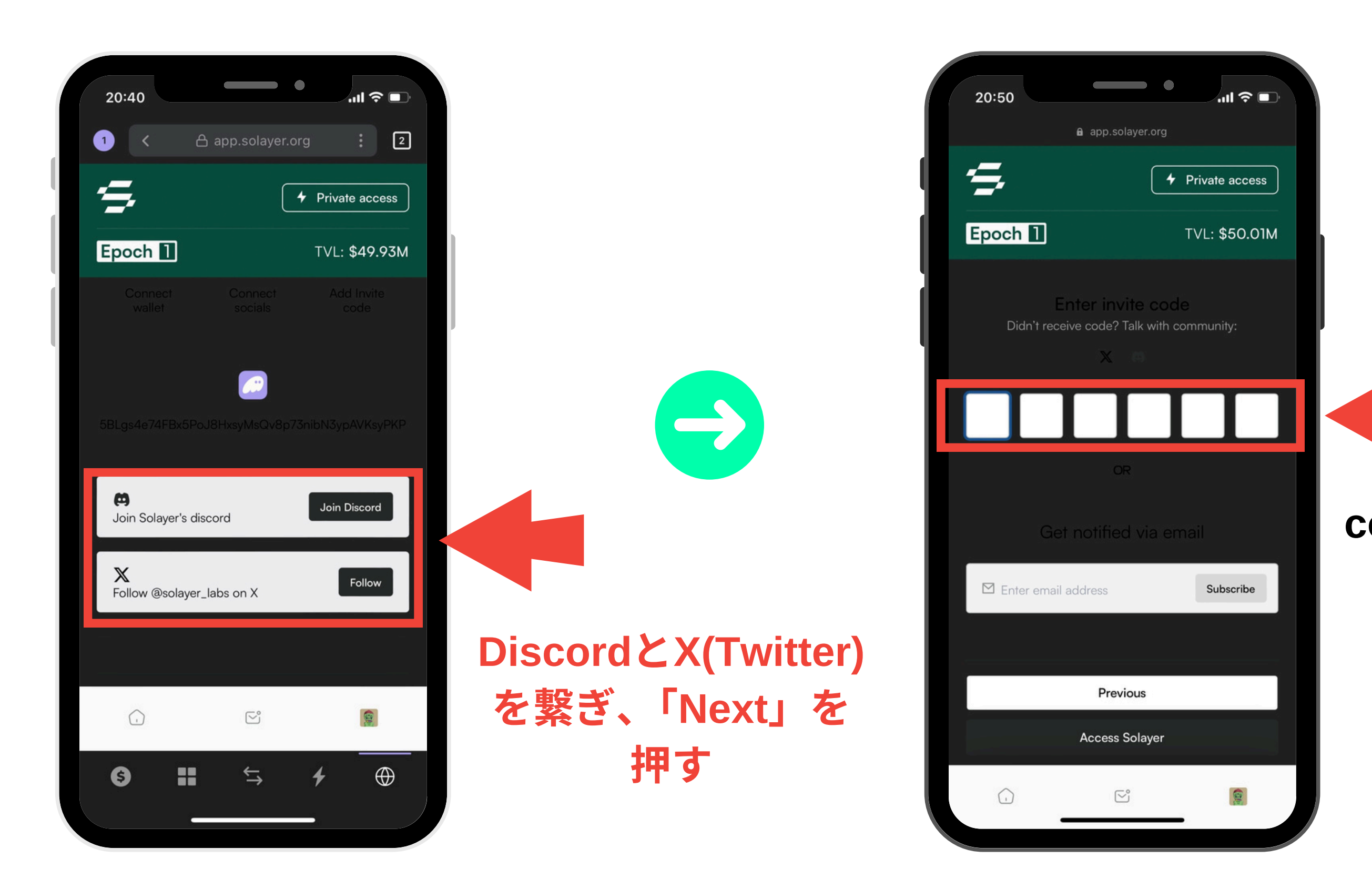

※大文字の"KIQ" 数字の"65" 大文字の"A"

code: KIQ65A

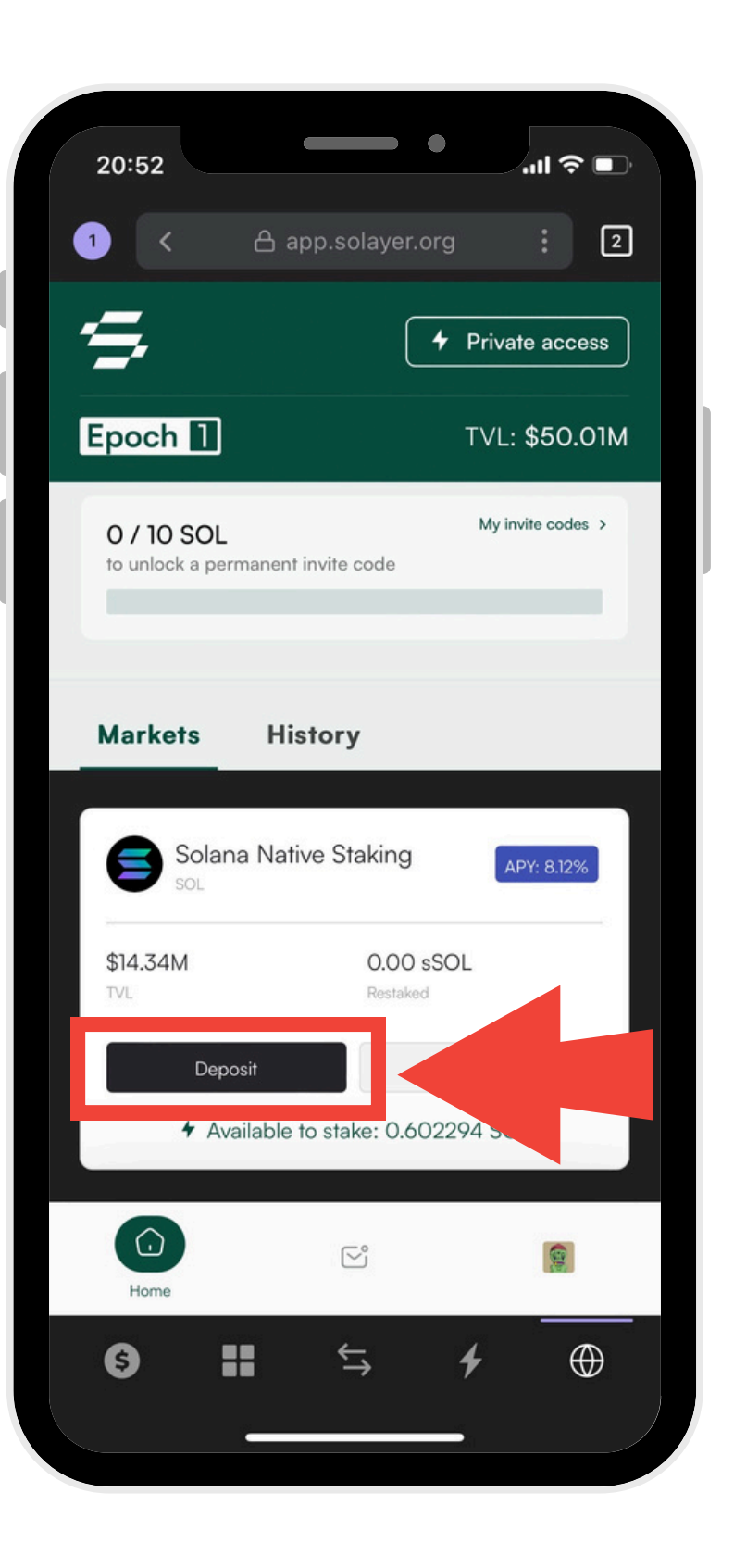

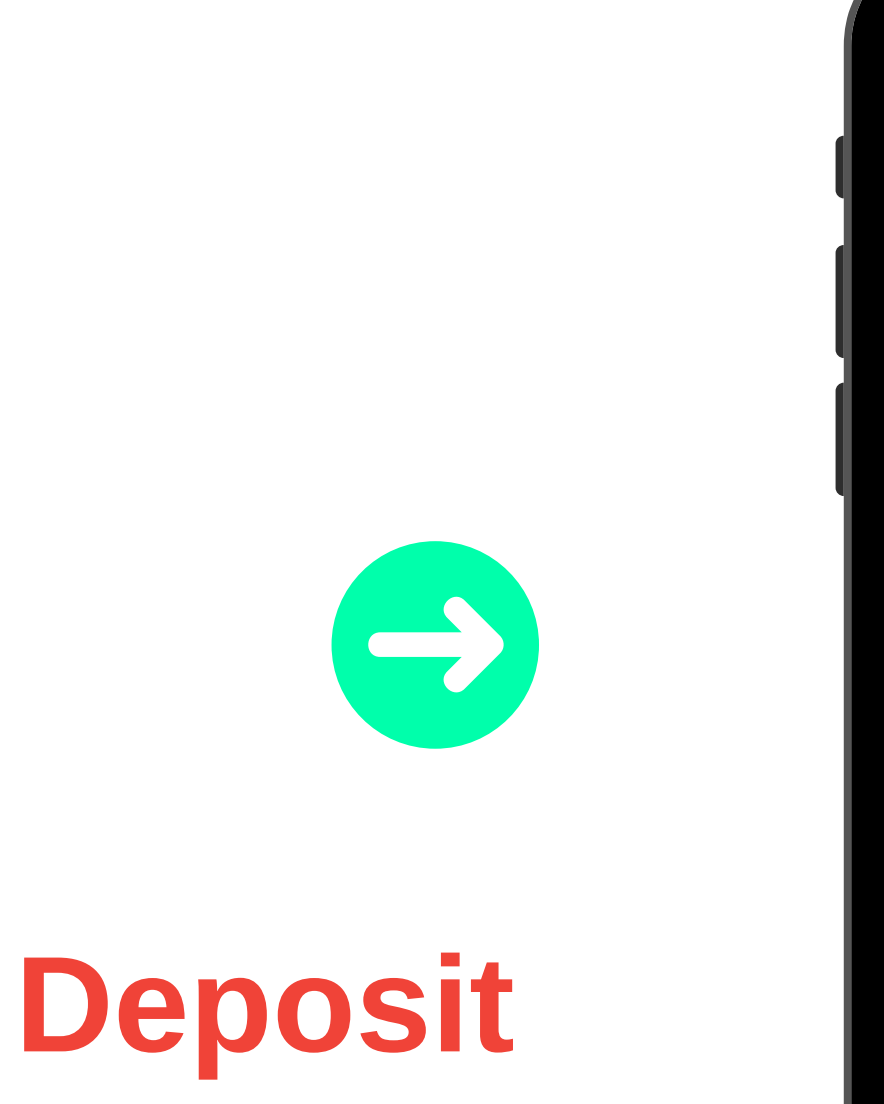

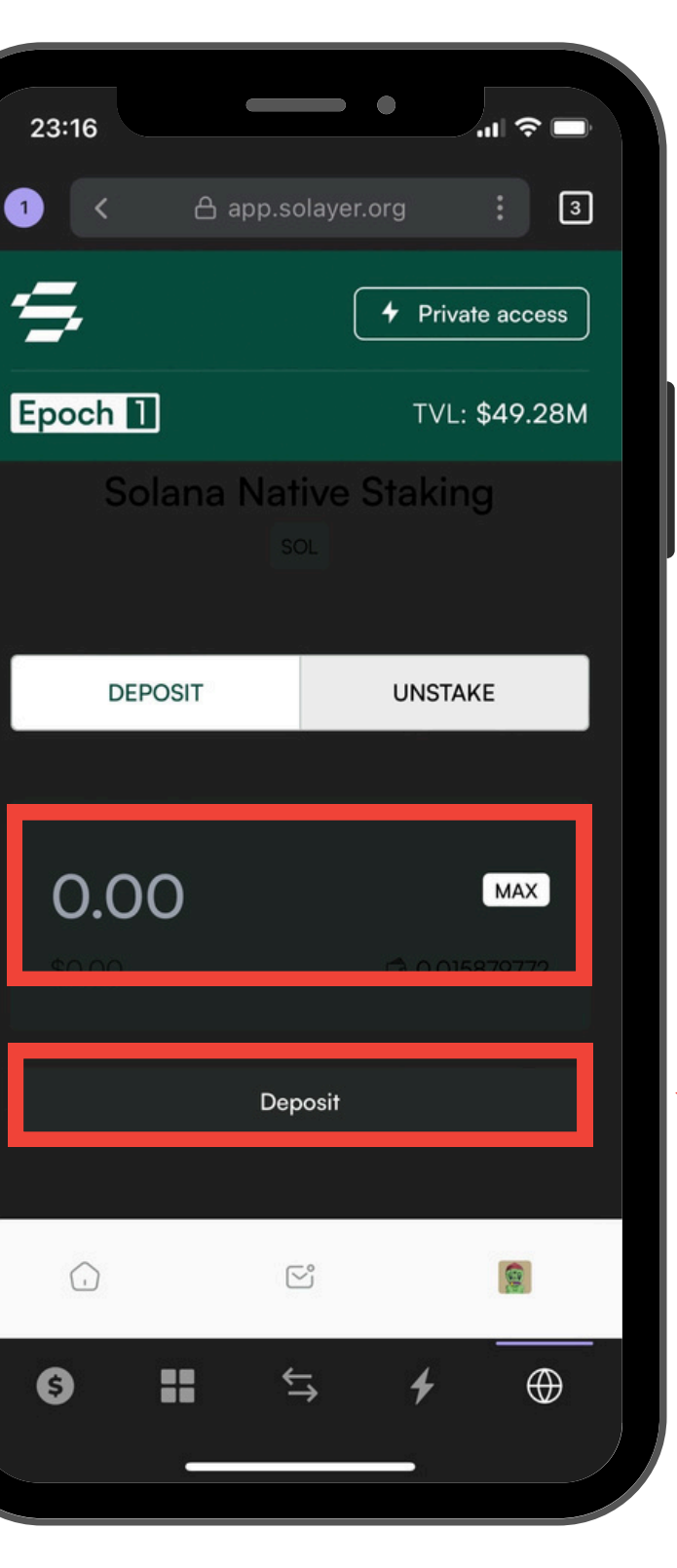

1

**=** 

6

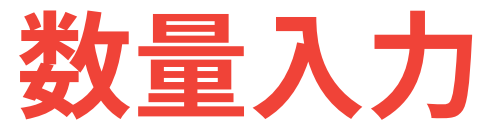

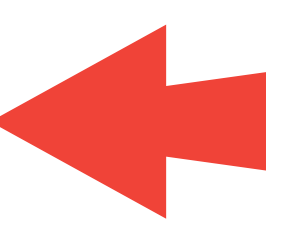

| 21:32<br>1 く 合 app.sola<br><b>トランザクシ</b><br>app.solayer.org<br>残高の変化は推定値です。関係<br>は保証されません | ・・・・・・・・・・・・・・・・・・・・・・・・・・・・・・・・・・・・     |  | 21:32<br>1 <<br>5 (1)<br>5 (1)<br>5 (1 |
|-------------------------------------------------------------------------------------------|------------------------------------------|--|----------------------------------------------------------------------------------------------------|
| You are acquiring an frozen by the issuer.                                                | asset that can be<br>Make sure you trust |  | Welc<br>Solar                                                                                                    |
| 不明<br>■ Solana                                                                            | +0.58024 不明<br>-0.58637 SOL              |  | My TVL ()<br>0.582294                                                                                                    |
| アカウント ネットワーク                                                                              | アカウント 1<br><b>ヨ</b> Solana               |  | Markets                                                                                                    |
| ネットワーク手数料<br>閉じる                                                                          | 0.00004 SOL<br>確認                        |  |                                                                                                    |
| この Web サイトを信頼している<br>さい。                                                                  | るときにのみ確認してくだ                             |  | 9                                                                                                    |

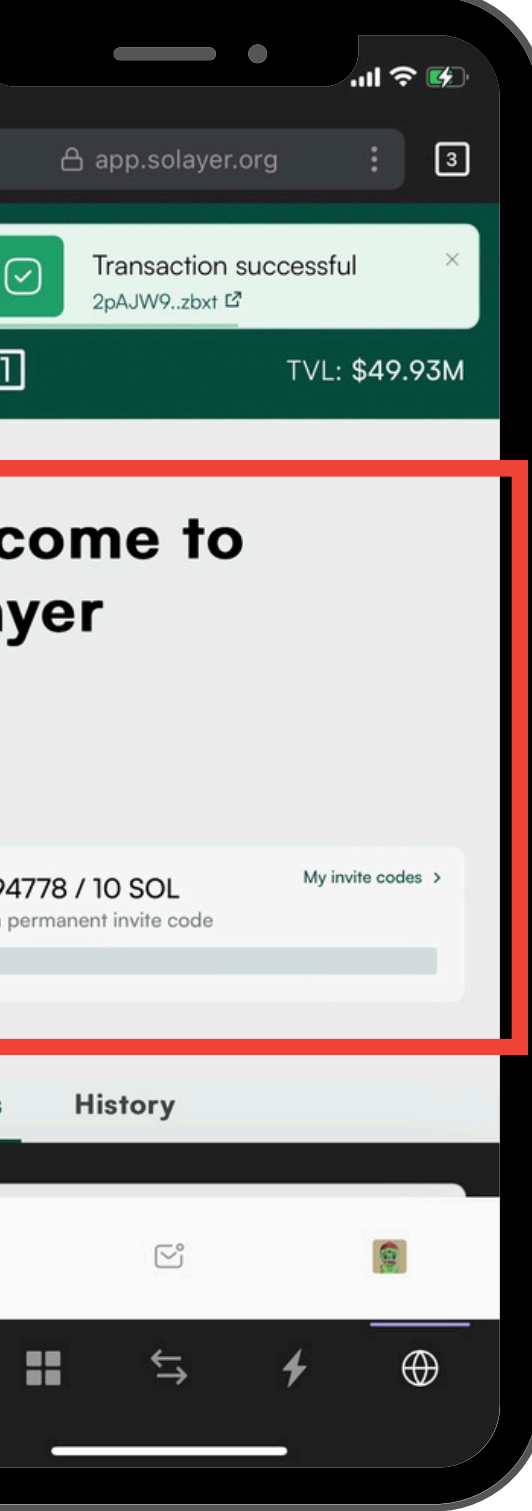

# 完了

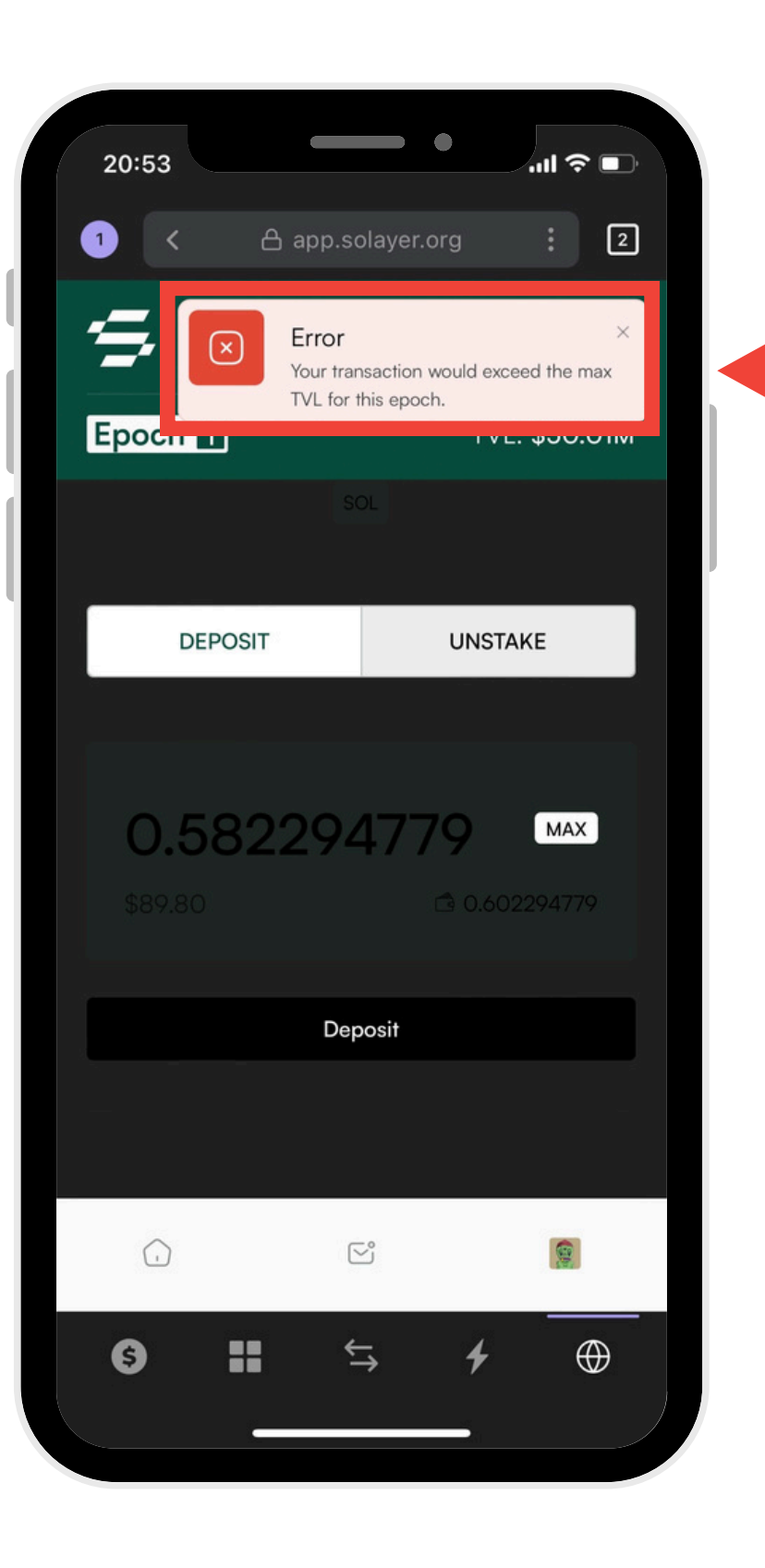

※エラーが出た場合は今は出来ないが、 時々枠が解放されるので、 時間を開けたり何度も試したりする

<sup>**FError Your transaction would exceed the max TVL for this epoch.**</sup>